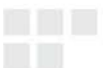

## GUIA DE INSTALAÇÃO RÁPIDA

# ADAPTADOR PCI-E SEM FIO N300 / N150

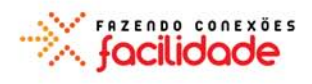

Série N300: ENEWI-2XN4x (com 2 antenas)

Série N150: ENEWI-1XN4x (com 1 antena)

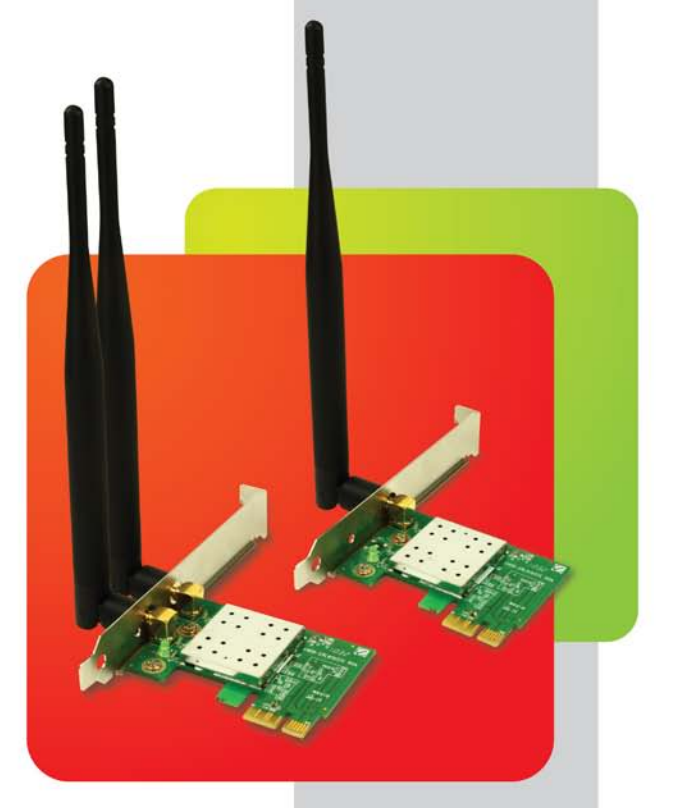

#### Nota:

A letra minúscula "x" nos números dos modelos representa o tipo de antena. Desde que este manual foi escrito, a Encore oferece 3 tipos de antenas para adaptadores PCI-E Sem Fio N : 2dBi, 3dBi, and 5dBi. As antenas mostradas na capa são 5dBi. As antenas 2dBi e 3dBi são menores.

© 2011 Encore Electronics, Inc.

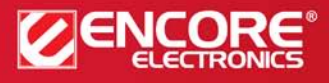

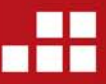

Especificações de produtos, tamanhos e formas estão sujeitos a alterações sem aviso prévio e aparência real do produto pode variar dos aqui descritos. Todas as marcas e nomes de marcas são propriedades de seus respectivos detentores.

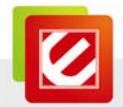

## CONTEÚDO

| Α—    | APRESENTAÇÃO                                        | 2 |
|-------|-----------------------------------------------------|---|
| A.1   | Conteúdo do Pacote                                  | 2 |
| A.2   | REQUISITOS DO SISTEMA                               | 2 |
| A.3   | DESEMPENHO DO PRODUTO                               | 2 |
| в—    | INSTALAÇÃO DE HARDWARE                              | 3 |
| C —   | INSTALAÇÃO DE SOFTWARE                              | 3 |
| D —   | USANDO O GERENCIADOR DE REDE SEM FIO DO WINDOWS     |   |
| NOS W | /INDOWS 7 <sup>®</sup> E WINDOWS VISTA <sup>®</sup> | 5 |
| Е—    | USANDO O ASSISTENTE DE REDE SEM FIO DA ENCORE NO    |   |
| WINDC | DWS XP <sup>®</sup>                                 | 6 |
| F —   | SUPORTE TÉCNICO                                     | 7 |

As especificações, o tamanho e o formato do produto estão sujeitas à mudança sem qualquer aviso prévio, e a aparência real do produto pode ser diferente da retratada aqui. Todas as marcas comerciais e os nomes das marcas são propriedades dos seus respectivos titulares.

© 2011 Encore Electronics, Inc. Todos os direitos reservados.

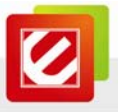

## A — Apresentação

Obrigado por escolher o Adaptador PCI-E Sem Fio N300/N150 (ENEWI-2XN4x ou ENEWI-1XN4x) da Encore Electronics. Este panfleto explica os passos essenciais para se conectar a rede sem fio na sua casa ou escritório. Para maiores detalhes ou capturas de telas (screenshots), consulte o Manual do Usuário no CD de Instalação.

#### A.1 Conteúdo do Pacote

- 1 Adaptador PCI-E Sem Fio N300/N150
- 1 Guia de Instalação Rápida
- 1 CD de Instalação (Manual do Usuário em CD)
- 2 Antenas Externas Destacáveis\* (para a Série N300)
   1 Antena Externa Destacável\* (para a Série N150)

\* O Adaptador PCI-E Sem Fio N300/N150 da Encore Electronics vem com diferentes tipos de antenas. As antenas mostradas na capa são antenas 5dBi. Os outros tipos de antenas, como as antenas 2dBi e 3dBi, também estão disponíveis.

#### A.2 Requisitos do Sistema

- 1 slot PCI-E disponível
- Sistema Operacional: Windows<sup>®</sup> 7, Windows Vista<sup>®</sup>, ou Windows<sup>®</sup> XP
- Unidade de CD-ROM

#### A.3 Desempenho do Produto

Os dois gráficos abaixo indicam o desempenho RELATIVO entre os Adaptadores PCI-E Sem Fio N300/N150. <u>O nome do produto</u> informa a <u>velocidade</u> teórica máxima do adaptador. <u>O último dígito do modelo</u> informa o <u>alcance</u> do adaptador. Por exemplo, ENEWI-1XN45 vem com uma antena 5dBi, e ENEWI-1XN42 vem com uma antena 2dBi.

| SPEED*                  | (Antenna Sensitivity) |
|-------------------------|-----------------------|
| N300 Series ** 300Mbps  | 5dBi ★ 🖈 🖈            |
| N150 Series 📌 📌 150Mbps | 3dBi ★ ★ 🖈            |
| 54G Series 🧏 📌 54Mbps   | 2dBi ★ 🛧 🚖            |

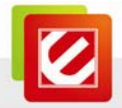

#### B — Instalação de Hardware

- 1. Desligue o seu computador, e, em seguida, desconecte o cabo de força do seu computador.
- 2. Abra o gabinete do seu computador.
- 3. Localize um slot PCI-E vazio. Certifique-se de que o adaptador sem fio se encaixa.
- 4. Insira o adaptador sem fio firmemente para dentro do slot PCI-E vazio.

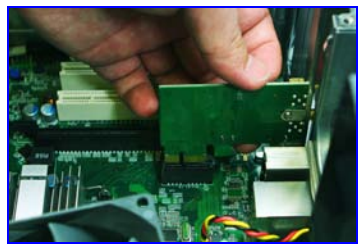

- 5. Coloque a tampa de volta ao gabinete do seu computador.
- 6. Anexe as antenas externas aos conectores localizados atrás do adaptador sem fio.

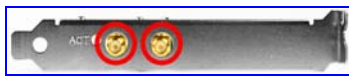

Nota: A Série N150 possui somente uma antena.

- 7. Reconecte o cabo de força, e, em seguida, ligue o seu computador.
- C Instalação de Software
  - 1.

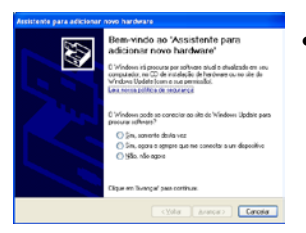

- Clique em "*Cancelar*," se aparecer a janela '*Assistente para adicionar novo hardware*' quando você iniciar o Windows pela primeira vez após instalar o hardware.
- Insira o "CD de Instalação" na unidade de CD-ROM. Dependendo da configuração do seu computador, um dos 3 cenários acontecerá (A, B ou C).
  - A. A tela de boas-vindas da 'Encore Electronics' aparece automaticamente, e, em seguida, altera para a janela 'Instalação Rápida', como visto no Passo 3.
  - B. A janela 'Reprodução Automática' aparece automaticamente.

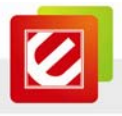

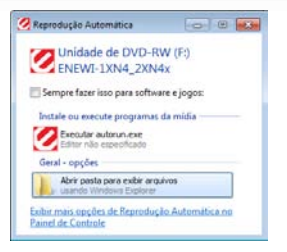

• Se aparecer a janela '*Reprodução Automática*', selecione "*Executar autorun.exe*."

C. Use o comando "Executar" quando nem A ou B aparecem.

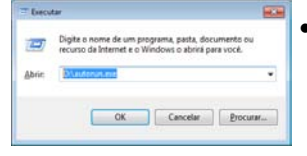

Se nem a tela de boas-vindas da 'Encore Electronics' nem a janela 'Reprodução Automática' aparecerem, digite "D:\autorun.exe" na janela do comando "Executar" localizada no menu Iniciar (D' é a letra da sua unidade de CD-ROM).

#### Nota:

Você pode usar o botão "*Procurar*" para localizar *a letra da unidade de CD-ROM*. Se a janela do comando "*Executar*" não estiver no menu *Iniciar*, vá até o menu *Iniciar* ( $\fbox) \rightarrow$  digite "*executar*" na "*caixa de pesquisa*"  $\rightarrow$  selecione "*Executar*" na lista de resultados.

3. Janela Instalação Rápida

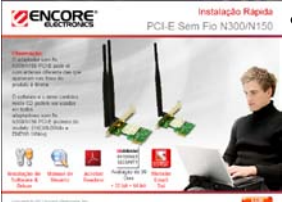

Clique no ícone "Instalação de Software & Driver .

4. Siga as instruções na tela.

#### Nota:

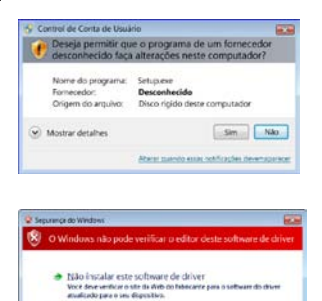

- Clique em "Sim" para continuar se aparecer a mensagem 'Deseja permitir que o programa de um fornecedor desconhecido faça alterações neste computador?' na janela 'Controle de Conta de Usuário' no Windows 7 ou Windows Vista.
- Clique em "Instalar este software de drive mesmo assim" se aparecer 'O Windows não pode verificar o editor deste software de driver' na janela 'Segurança do Windows' no Windows 7 ou Windows Vista.

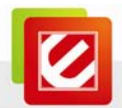

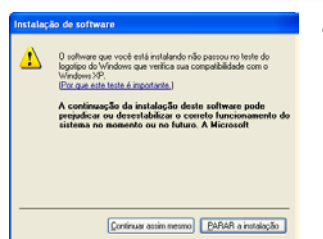

 Clique em "Continue assim mesmo" se aparecer esta mensagem de aviso na janela 'Instalação de Software' no Windows XP.

D — Usando o Gerenciador de Rede Sem Fio do Windows nos Windows 7 $^{\circ}$ 

## e Windows Vista®

1. Ícone da Bandeja no Windows 7

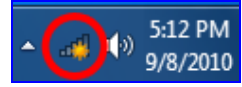

Ícone da Bandeja no Windows Vista

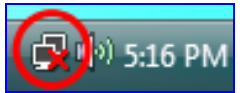

- 2. Não conectado As redes sem fio estão disponíveis. Conectar-se a uma rede Central de Redes e Compartilhamento Compartilhamento S21 PM
- Não conectado
   Há conexões disponíveis
   Wireless Network Connection
   my home network
   Conectar
   automaticamente
   my office network
   automatica
- Dight a chann de segurang da rede Dient é sejannya (42006) El Duber creaters

 <u>Clique com o botão esquerdo do mouse</u> sobre o "*Ícone da Bandeja do Gerenciador de Rede sem Fio do Windows*" ( Windows 7 e Windows Vista).

Nota: Se você não pode ver o ícone, clique na seta "*Mostrar ícones ocultos*" na bandeja do sistema.

 Clique em "Conectar-se a uma rede." (NÃO em "Central de Rede e Compartilhamento.")

**Nota:** Este passo somente se aplica para o Windows Vista.

- 1. Selecione a "Rede sem Fio" de sua escolha.
- 2. Clique em "Conectar."

- Digite a "Chave de Segurança" (também chamada senha, passphrase ou chave pré-compartilhada).
- 2. Clique em "OK."

Nota: Se nenhuma segurança sem fio estiver ligada, uma janela com a mensagem de aviso 'Informação enviada por esta rede pode ser visível

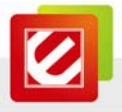

*para os outros.*' aparecerá. Selecione "*Conectar assim mesmo*" se você quiser prosseguir.

5. Improvements

 Improvements
 Improvements

 Improvements
 Improvements

 Improvements
 Improvements

 Improvements
 Improvements

 Improvements
 Improvements

 Improvements
 Improvements

 Improvements
 Improvements

 Improvements
 Improvements

 Improvements
 Improvements

 Improvements
 Improvements

 Improvements
 Improvements

A janela 'Definir Local da Rede' pode aparecer.

- Selecione "Casa" ("Rede doméstica"), "Trabalho" ("Rede corporativa") ou "Lugar Público" ("Rede pública"). O Windows definirá automaticamente as configurações de firewall adequadas.
- 2. Clique em "Fechar" na janela seguinte.

**Nota:** Este passo somente se aplica para o Windows Vista.

6. O "*Ícone da Bandeja do Gerenciador de Rede sem Fio do Windows*" se tornará ano Windows 7 e so no Windows Vista.

Nota: Para obter ajuda com o Gerenciador de Rede Sem Fio do Windows, consulte "*Ajuda e Suporte*" no menu Iniciar () localizado no canto inferior esquerdo da sua tela.

E — Usando o Assistente de Rede sem Fio da Encore no Windows XP®

1. Sala 4:29 PM

2.

3.

- 2. Selecione "Set Wizard."
- 1. Marque "*Rede de área sem fio (infra-estrutura*)."
- 2. Clique em "Avançar,"

na janela 'Selecionar Modo de Operação'.

- 1. Selecione o '*SSID*' (nome da rede sem fio) que você queira se conectar.
- 2. Clique em "Avançar"

na janela 'Selecionar a lista de conexões de infra-estrutura'.

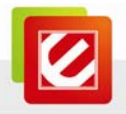

| Tank di getti                                                                                                    | Performance in the co |
|----------------------------------------------------------------------------------------------------|-----------------------|
| tere to use come                                                                                                    | 101.04                |
|                                                                                                    |                       |
|                                                                                                    |                       |
| head in concerns                                                                                                    |                       |
|                                                                                                    | Bre B lades           |
| The sets parties in other lines and in the                                                                                                    | 100.000               |
| 1 49 March 10 Mar 171, 10                                                                                                    |                       |
| Contrage and Social Address of the                                                                                                    | A true                |
| IT all all as it as                                                                                                    | a au th               |
| !! digite                                                                                                    | aqui                  |
|                                                                                                    | Teriture .            |
| And a state of the state of the | and the second        |
| Compa Decide on                                                                                                    |                       |

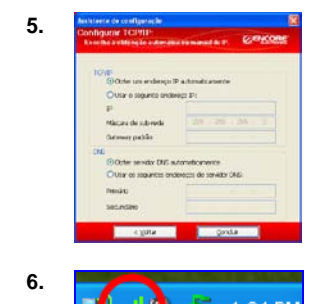

 Somente digite e confirme a "Chave da rede" (também chamada senha, passphrase ou chave pré-compartilhada) do seu roteador ou ponto de acesso

na janela 'Propriedades da rede sem fio'.

- Marque "Obter um endereço IP automaticamente" e "Obter servidor DNS automaticamente."
- 2. Clique em "Concluir"

na janela "Configurar TCP/IP".

 O '*Ícone da bandeja ENCORE -*Gerenciador de Rede Sem Fio' no canto inferior direito da tela ficará verde () quando a conexão tiver êxito.

## F — Suporte Técnico

Antes de entrar em contato com o nosso suporte técnico, por favor, leia o Manual do Usuário no CD de Instalação e visite a seção de suporte no nosso site <u>www.Encore-USA.com</u>. Você também pode enviar a sua solicitação de suporte diretamente no nosso site. Você também falar conosco através dos telefones de suporte ou emails listados na parte de trás deste panfleto.

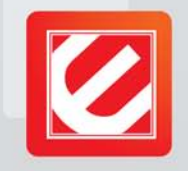

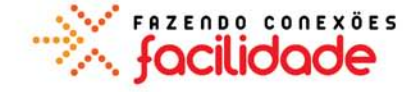

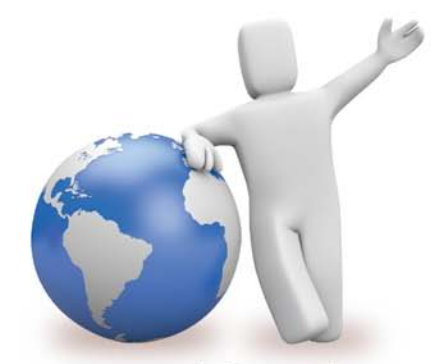

Nossos especialistas de suporte técnico local estão prontos para ajudá lo.

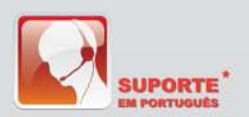

#### Argentina

Buenos Aires +54 11-6632-2120 Córdoba +54 35-1568-1873 soporte.argentina@encore-usa.com

## Brasil

+55 11-3958-3829 suporte.brasil@encore-usa.com

### Chile

+56 2-581-4903 soporte.chile@encore-usa.com

Colômbia +57 1-381-9274 soporte.colombia@encore-usa.com

Espanha

+34 912-919-405 soporte.espana@encore-usa.com

+1 626-606-3108 support@encore-usa.com

Filipinas +63 2-444-9054 support.philippines@encore-usa.com

## México

+52 55-2789-5414 soporte.mexico@encore-usa.com

## Perú

+51 1-708-5421 soporte.peru@encore-usa.com

## Venezuela

+58 212-335-7530 soporte.venezuela@encore-usa.com

#### Resto de América Latina

soporte.latinoamerica@encore-usa.com

\* Números locais de ajuda tecnológica são fornecidos em países selecionados. Disponibilidade de serviço e horário podem mudar sem aviso prévio. Favor visite www.encore-usa.com para mais detalhes.

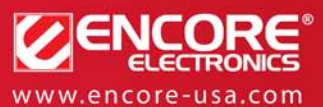

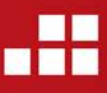

Especificações de produto, tamanho e formato estão sujeitas à mudança sem notificação, e a aparência atual do produto pode diferir da descrita neste. Todas as marcas e nomes são propriedade de seus respectivos donos.